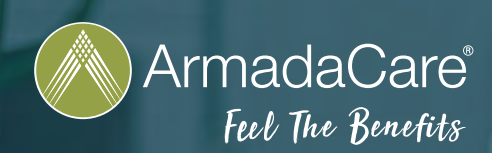

## FILING CLAIMS FROM THE PRIOR PLAN YEAR

To submit a claim from the prior plan year, please follow these simple steps.

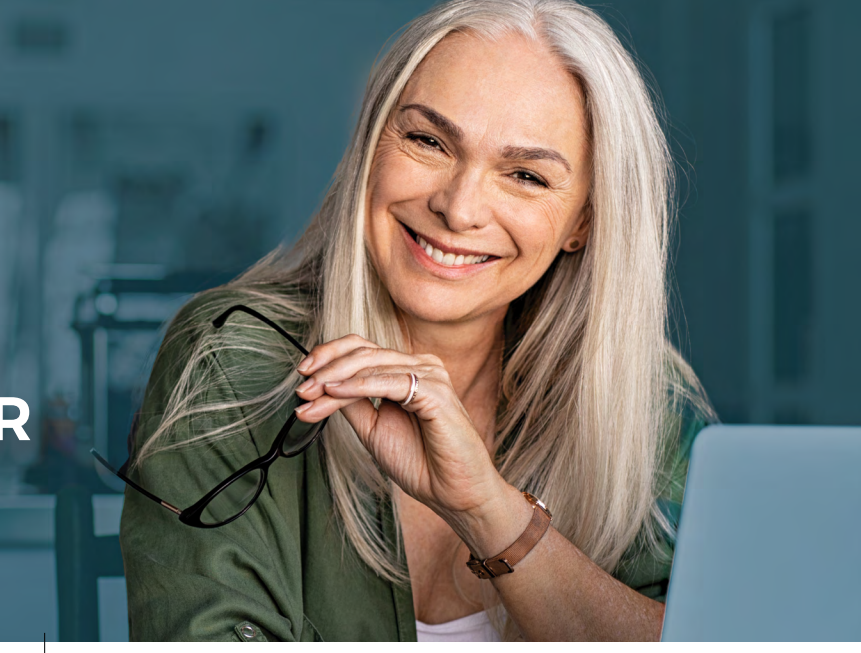

## **MEMBER PORTAL**

- 1. Log onto your Member Portal and click on **File a Claim** in the **I Want To** section.
- 2. Scroll down to the **Pay From** dropdown menu and click on the down arrow to select the account type with the appropriate plan year to its right.

Note: Older plan years are at the bottom.

| Pay From * | Select an account 👻                                                                                                    |
|------------|----------------------------------------------------------------------------------------------------|
| Pay To *   | Select an account<br>Hospital Confinement (10/1/2021 - 9/30/2022)<br>Prescriptions - Generic (10/1/2021 - 9/30/2022)<br>Prescriptions - Brand Name (10/1/2021 - 9/30/2022) |
|            | Office Visits (10/1/2021 - 9/30/2022)                                                                                                    |
| Cancel     | Diagnostic Lab - Outpatient (10/1/2021 - 9/30/2022)<br>Mental Health - Inpatient (10/1/2021 - 9/30/2022)                                                                   |
|            | Wellness (10/1/2021 - 9/30/2022)                                                                                                    |

- 3. Select "Me" from the Pay To drop-down.
- 4. Upload valid documentation.
- 5. Complete the Claim Details section.
- 6. Check the box to agree to the Terms and Conditions.
- 7. Click the **Submit** button to file your claim or add an additional claim.

## **MOBILE APP**

- 1. Log into the mobile app and select **File A Claim**.
- 2. Scroll down to select the account type with the appropriate plan year to its right.

Note: Older plan years are at the top.

| Pick an Account                                     |
|-----------------------------------------------------|
| Hospital Confinement<br>10/1/2020- 9/30/2021        |
| Prescriptions - Generic<br>10/1/2020- 9/30/2021     |
| Prescriptions- Brand Name<br>10/1/2020- 9/30/2021   |
| Office Visits<br>10/1/2020- 9/30/2021               |
| Diagnostic Lab – Outpatient<br>10/1/2020- 9/30/2021 |
| Hospital Confinement<br>10/1/2021- 9/30/2022        |
| Prescriptions - Generic                             |

Complete the **Details** section

- Complete the **Details** section, including date of service and amount.
- Scroll down and upload valid documentation.

10/1/2021-9/30/2022

- 5. Select Add Claim at the top right of the screen.
- You will then be redirected to the homepage where you may file additional claims.